## Samling af filer QuarkXPress

Når åbne dokumenter sendes til trykkeriet, er det nemmest at bruge layoutprogrammernes samlefunktioner til at sikre at alle fonte og billeder kommer med.

Denne vejledning er lavet til den dansksprogede version af Quark 6, men fremgangsmåden er den samme i andre sprog og versioner. Quark 4 kan dog kun pakke billeder, ikke fonte.

Opret først en folder til at samle filerne i.

Vælg Arkiv > Saml til udkørsel...

| Nogle diskarkiver til billeder i dette layout mangler<br>eller er ændret. Fortsæt?<br>Billedliste Annullér OK                                                                                                    | Hvis dette advarselsvindue vises, skal man klikke Billedliste, finde de<br>manglende illustrationer, og klikke OK for at fortsætte samlingen af filer.                                                                                                    |
|----------------------------------------------------------------------------------------------------|----------------------------------------------------------------------------------------------------|
| Saml til udkørsel<br>Rapportnavn:<br>Save As: eksempel rapport<br>Where: @eksempel                                                                                                    |                                                                                                    |
| Saml til udkørsel Vista<br>Kun rapport<br>Saml<br>Vayout<br>Kædede billeder<br>Indlagte billeder<br>Printerskrifter                                                                                                    | Indstil dette vindue som her, og klik Save.                                                                                                    |
| Cancel Save   Advarsel: Du er ved at kopiere skriftsoftware, der er leveret af dig. Sådan skriftsoftware er omfattet af visse begrænsninger mht. kopiering og distribution. Advarsel: Du er ved at kopiere skriftsoftware, der er leveret af dig. Sådan skriftsoftware er omfattet af visse begrænsninger mht. kopiering og distribution. Advarsel: Du er ved at kopiere skriftsoftware, der er leveret af dig. Sådan skriftsoftware er omfattet af visse begrænsninger mht. kopiering og distribution. Advarsel: Du er ved at kopiere skriftsoftware, der er leveret af dig. Sådan skriftsoftware er omfattet af visse begrænsninger mht. kopiering og distribution. Advarsel: Du er ved at kopiere skriftsoftware, der er leveret af dig. Sådan skriftsoftware er omfattet af visse begrænsninger mht. kopiering og distribution. Cuark pakker ikke uægte skriftsnit. Man kan se i Brug > Skriftbrug om alle hedder «Almindelig» til sidst – hvis de gør, er der intet problem, hvis ikke, må man samle fontene manuelt, eller erstatte med ægte.   Manullér Saml ikke skrifter OK                                                                                                    |                                                                                                    |
| Saml til udkørsel har opdaget, at dette<br>layout indeholder manglende elementer.<br>Undersøg manglende:<br>- Skrifter<br>- Skrifter                                                                                                    |                                                                                                    |
| Image: Seck with the seck with the seck w | den færdige folder til trykkeriet se ud.<br>dokumenter, lader man først Quark samle filerne i hver sin mappe, og samler<br>umenter i én mappe, alle fonte i én mappe, og alle billeder i én mappe.<br>s via ftp skal pakkes.<br>tan i ftp-vejledning på <u>www.narayana.dk</u> |